#### 網址<u>https://www.himmelbike.com/</u> 1.字体改小,改成17px,在"Product Layouts"改了没反应,请看看是什么问题

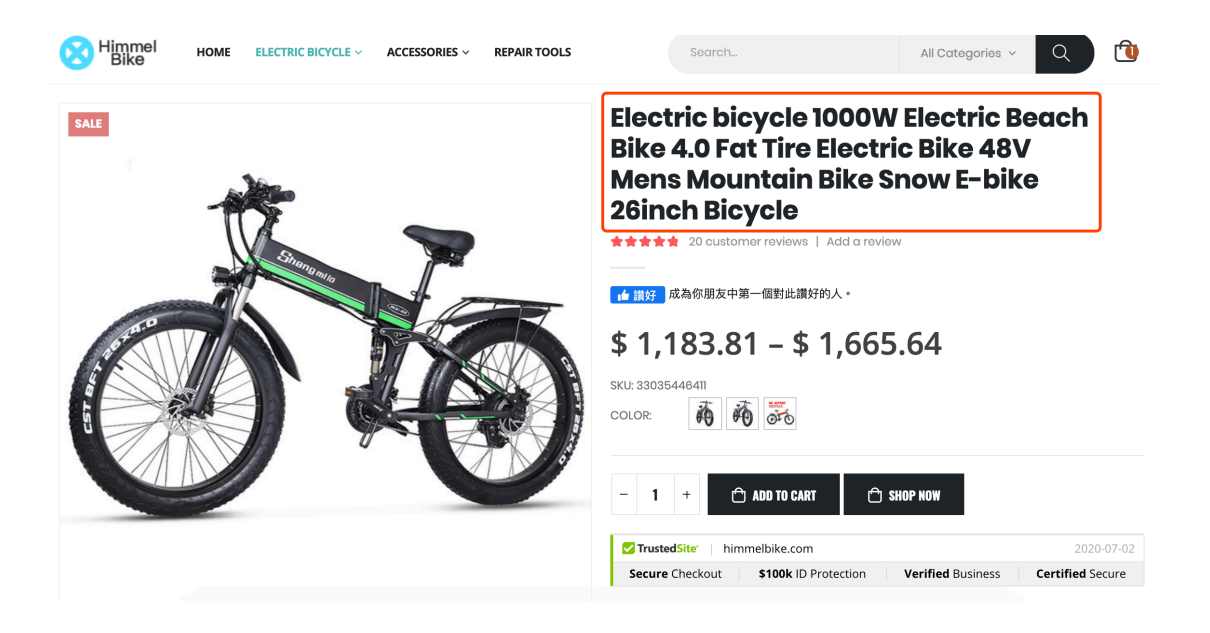

### 2. 主价钱改成红色

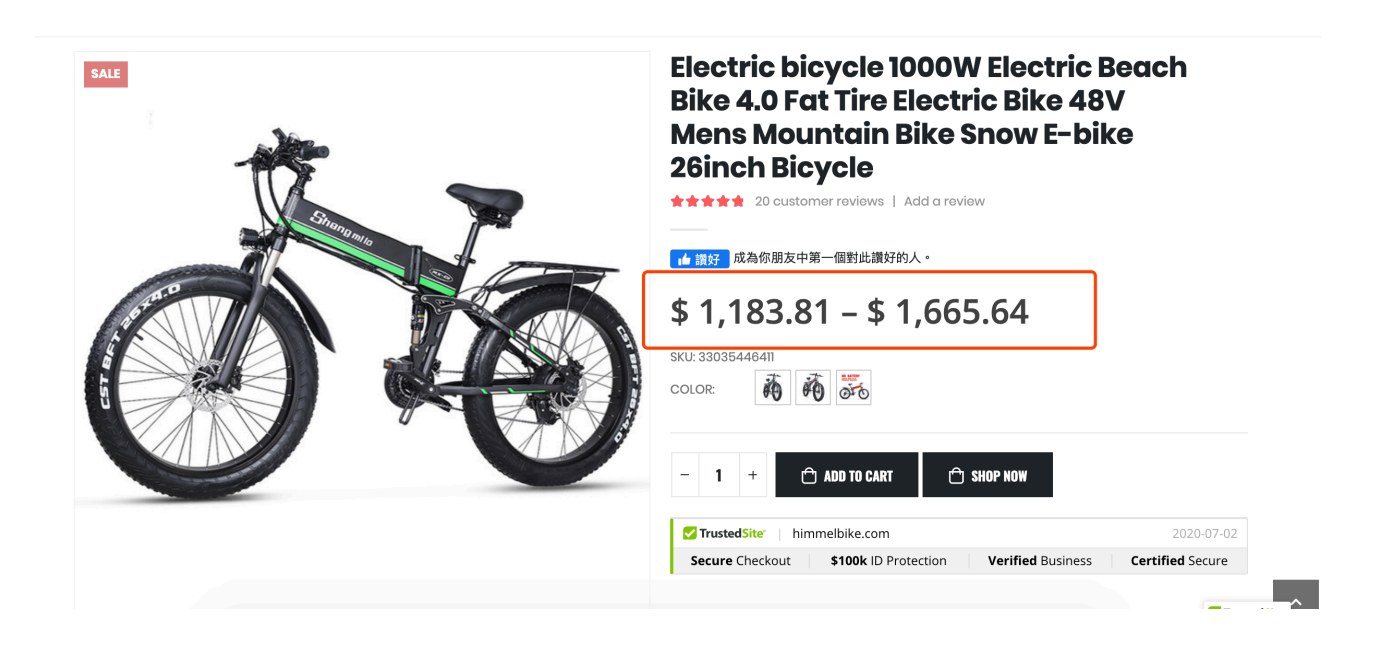

## 3. 价钱字体改大, 30px 红色粗体

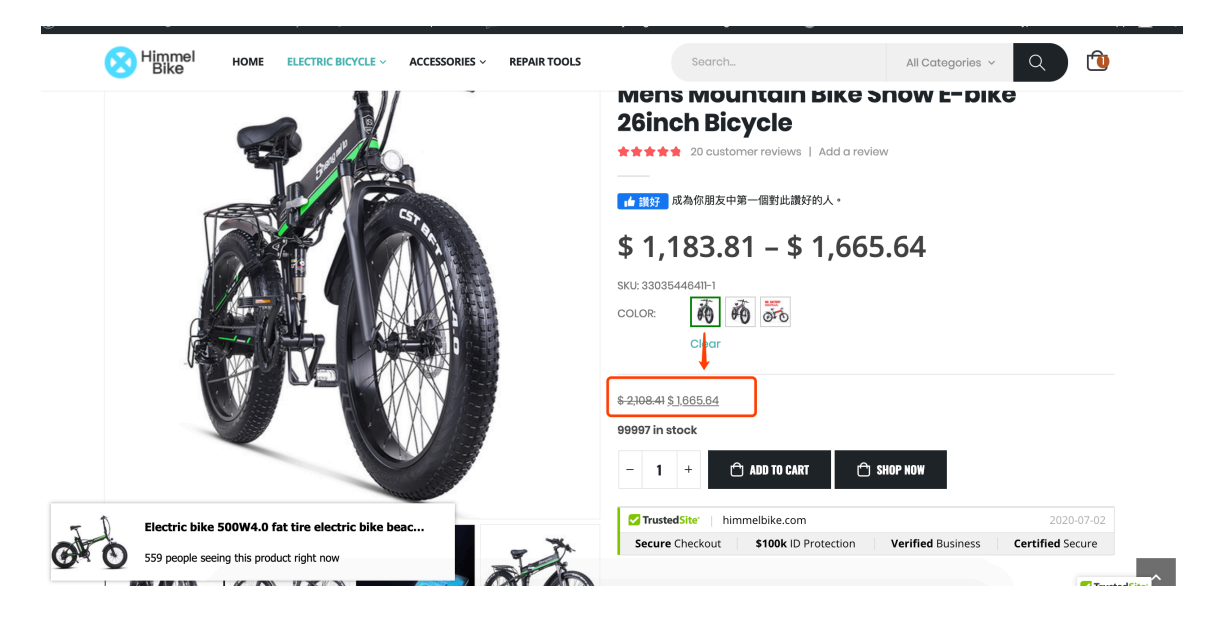

4. 按键改大 颜色改成 #f3d185, 圆角, 图标改成购物车

|                  | ▲ 開發 成為你朋友中第一個對此講好的人。 \$ 1,183.81 - \$ 1,665.64 SKU: 330354464II-I COLOR: ● ● ● ● ● ● ● ● ● ● ● ● ● ● ● ● ● ● ● |
|------------------|----------------------------------------------------------------------------------------------------|
|                  | TrustedSite' himmelbike.com 2020-07-02                                                                          |
| 2.5 INCH CHITPAL | Secure Checkout \$100k ID Protection Verified Business Certified Secure                                         |
|                  |                                                                                                    |

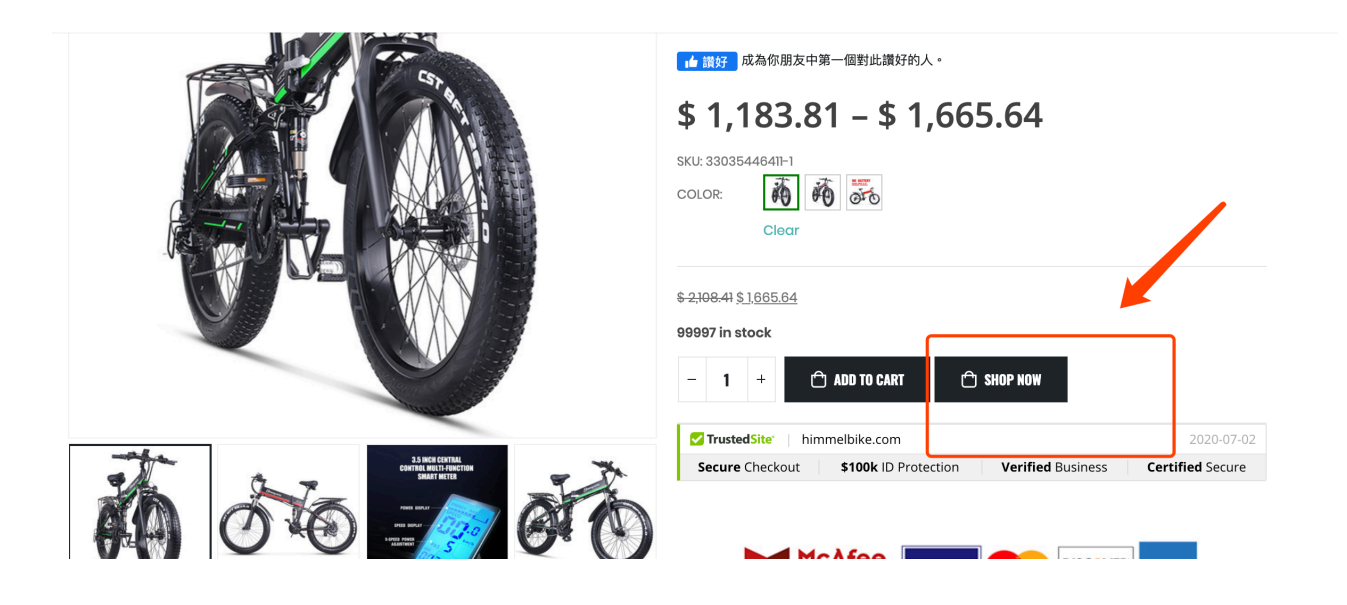

### 6. 购物车页: 改颜色#5ce632 圆角

| opping Cart                                                            |                                                                  |             |             |            |              | D TO CHECKOUT |
|------------------------------------------------------------------------|------------------------------------------------------------------|-------------|-------------|------------|--------------|---------------|
|                                                                        | Redeal News                                                      | Unit        | <b>0</b> 11 | 0. http:// | CART TOTALS  | ,             |
|                                                                        | Product Name                                                     | Price       | Qty         | Subtotal   | Subtotal     | \$ 1,665.64   |
| . 苏                                                                    | Electric bicycle 1000W Electric Beach Bike 4.0 Fat Tire Electric | ¢1005.04    |             | ¢1005.04   | Grand Total  | \$1,665.64    |
| Bike 48V Mens Mountain Bike Snow E-bike 28inch Bicycle -<br>MX01-Green |                                                                  | \$ 1,005.04 | -   4       | \$1,005.04 | PROCEED TO C | снескоит      |
| DISCOUNT CODE                                                          |                                                                  |             |             | ~          |              |               |
| CONTINUE SH                                                            | IOPPING                                                          |             | UPE         | DATE CART  |              |               |

7. 在此位置加上<div class="trustedsite-trustmark" data-type="212" data-width="120" dataheight="50"></div>

|                            |                                      |                                | Unit       |       |                   | CART TOTALS | ^           |
|----------------------------|--------------------------------------|--------------------------------|------------|-------|-------------------|-------------|-------------|
|                            | Product Name                         |                                | Price      | Qty   | Subtotal          | Subtotal    | \$ 1,665.64 |
| Electric bicycle 1000W Ele | Electric bicycle 1000W Electric Beac | ach Bike 4.0 Fat Tire Electric | \$1005 0 A |       | <b>A</b> 1005 A 4 | Grand Total | \$ 1,665.64 |
| TU                         | MX0I-Green                           |                                |            |       |                   | PROCEED TO  | о снескоит  |
| DISCOUNT COD               | E                                    |                                |            |       | ~                 |             |             |
| CONTINUES                  | HOPPING                              |                                |            | UPDAT | TE CART           |             |             |

## 8. checkout頁: 按键改长改大 改颜色#5ce632 圆角

| VISA THE CONTRACT OF CONTRACT OF CONTRACT. | card number 424242424242424242 with any CVC and a valid expiration date or check the     |
|----------------------------------------------------------------------------------------------------|------------------------------------------------------------------------------------------|
| Card Number *                                                                                                    |                                                                                          |
| 1234 1234 1234 1234                                                                                                    |                                                                                          |
| Expiry Date *                                                                                                    | Card Code (CVC) •                                                                        |
| 月/年                                                                                                    |                                                                                          |
| Save payment information to my account for future purchases Your personal data will be used to proceed a order, support your experience through                                                                                                    | ghout this website, and for other purposes described in our <mark>privacy policy.</mark> |
| Place order                                                                                                    |                                                                                          |
|                                                                                                    |                                                                                          |
| Secure Checkout with \$100k Identity Protection                                                                                                    |                                                                                          |
| Shop with confidence. Details InsteadSite                                                                                                    |                                                                                          |

9. 在此位置加上<div class="mfes-trustmark" data-type="102" data-width="90" dataheight="37"></div> 及 <div class="trustedsite-trustmark" data-type="212" data-width="120" data-height="50"></div>

| 1234 1234 1234 1234                                                                                                    |                                                                                         |
|----------------------------------------------------------------------------------------------------|-----------------------------------------------------------------------------------------|
| Expiry Date *                                                                                                    | Card Code (CVC) •                                                                       |
| 月 / 年                                                                                                    | сус                                                                                     |
| Save payment information to my account for future purchases. Your personal data will be used to process your order, support your exper Place order | rieper unroughout this website, and for other purposes described in our privacy policy. |
|                                                                                                    |                                                                                         |
| Secure Checkout with \$100k Identity Protection                                                                                                    |                                                                                         |

# 10. 显示不完整,请修复问题

| Himmel Home Elect                                                             | RIC BICYCLE ~ ACCESSORIE                      | S ~ REPAIR TOOLS    | Search.          | -       | All Categories v | Q         | ٦       |
|-------------------------------------------------------------------------------|-----------------------------------------------|---------------------|------------------|---------|------------------|-----------|---------|
| Secure Checkout with \$100k Identity Protect<br>Shop with confidence. Details | tion<br>stedSite                              |                     |                  |         |                  |           |         |
| Get Special Offers and S<br>Get all the latest information o                  | <b>Savings</b><br>n Events, Sales and Offers. | Enter Your E-mail A | ddress           | SIGN UP | f                | ¥         | in      |
| Himmel<br>Bike                                                                | Account                                       |                     | Category         |         |                  | Co        | ontact  |
|                                                                               | My Account                                    | Product Support     | Electric Bicycle |         | info             | @himmelbi | ike.com |